## 予約カレンダーの見方について

最短で予約ができる月が表示されます。 (前の月が予約で埋まっている場合、その翌月から表示されます) 【前の月】を押すと前月のカレンダー、【次の月】を押すと翌月のカレンダーが表示できます。

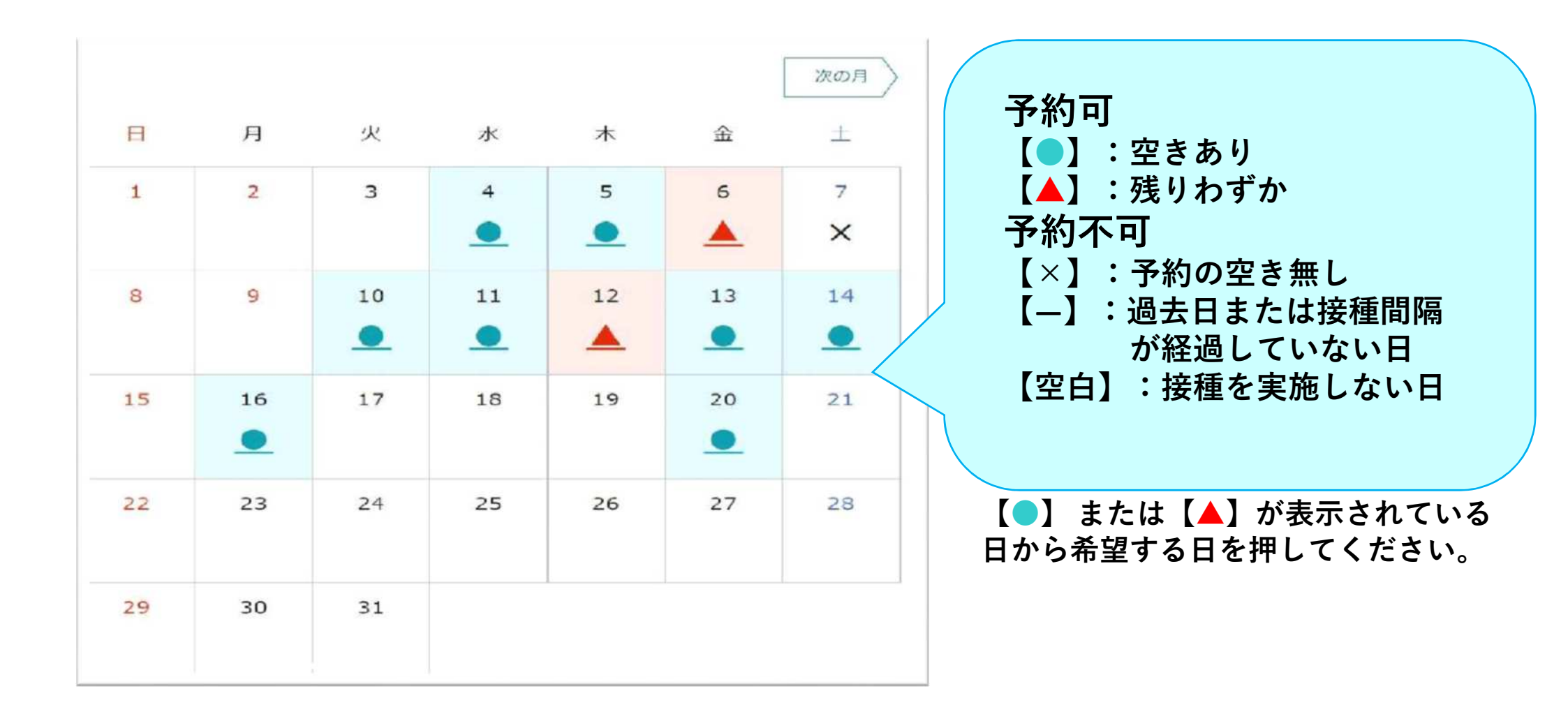